808-883355-001-A

xxxxx/xxxxxx/xxxxxxxx 箱の中身を確認してください

『箱の中身を確認してください』

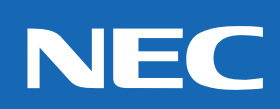

PC98-NX SERIES VALUESTAR NX VS33D/VS30D/VS26D(M)

# はじめにお読みください

## パソコン接続クイックガイド

お買い上げいただき、まことにありがとうございます。 本紙の説明をよく読んでから、接続や準備を行ってください。

### <mark>添付品</mark>を確認しましょう

<mark>パソ</mark>コン本体

<mark>本紙の入って</mark>いた箱の中に添付品を収納した別の箱が入っています。 この箱を開けると『箱の中身を確認してください』という紙が入ってい <mark>ます。この紙</mark>を見ながら、添付品が揃っていることを確認してください。

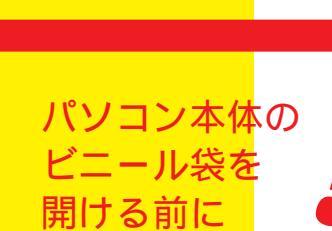

8

キーボード

パソコン本体には、あらかじめさ まざまなソフトウェアが組み込ま れています。ビニール袋を開ける 前に添付品収納箱の中にある「ソ フトウェアのご使用条件」を必ず お読みください。

#### <mark>はじめての方</mark>は、 接続前にビデオを 見ておこう

添付品収納箱には、『らくらく セットアップビデオ』というビデ オカセット(VHS)が入ってい ます。はじめてパソコンの接続を 行う方は、作業を始める前にビデ オを見ておくと、ポイントが理解 できます。

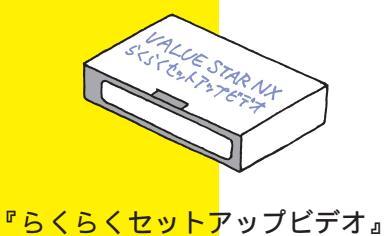

## 接続に必要なものをそろえましょう

スピーカセット収納箱

ノイズ除去用部品

添付品収納箱

モジュラーケーブル

スピーカ

パソコン本体電源ケーブル(黒)

スピーカセット収納箱に入っているもの

フラットパネル サブウーファ スピーカ用スタンド

アース線 マウス

マイクロホン一式

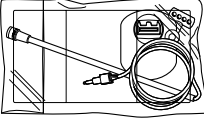

オーディオケーブル (DVD-ROM モデルのみ)

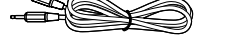

スピーカ用ケーブル

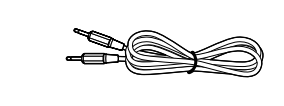

接続方法は、次ページで ⇒⇒⇒

スピーカ用

ACアダプタ

#### 🕂 安全に関するご注意

ご使用の際は、添付の『安全にお使いいただく ために』をよくお読みの上、注意事項を守って 正しくお使いください。

#### ▲ 警告

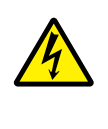

雷が鳴り出したら、電源ケーブルACア ダプタに触れないでください。また、機 器の接続や取り外しを行わないでくだ さい。

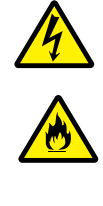

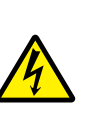

電源ケーブルの上に、ものを載せな いでください。

電源はAC100V(50/60Hz)を使

用してください。

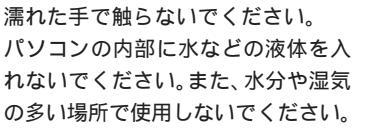

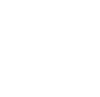

発火注意

<u> 1</u>注意

パソコンの内部に異物や薬品を入れな いでください。 タコ足配線にしないでください。 電源ケーブルを抜くときは、必ずプラ グ部分を持って抜いてください。 電源ケーブルの付け根部分を無理に曲 げないでください。

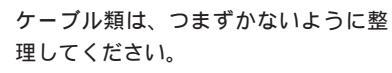

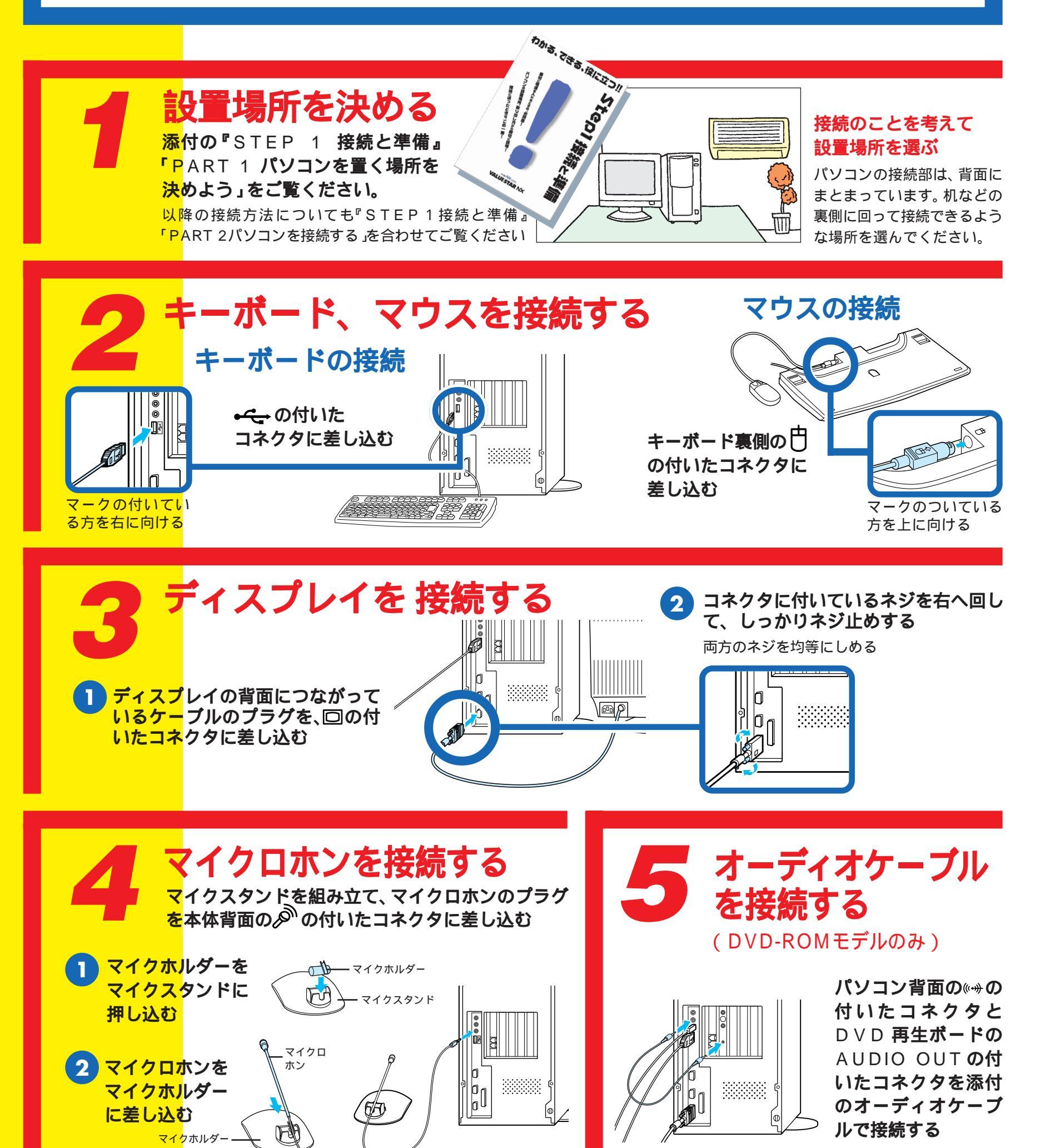

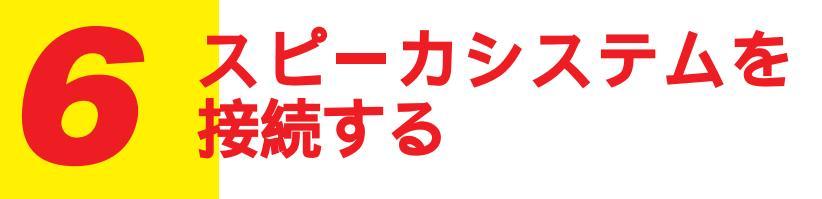

#### <mark>フラッ</mark>トパネルスピーカを <mark>組み立</mark>てて接続する

<mark>フラットパネルスピーカを組み立て、フラットパネルスピーカのプラグを サプウーファの吋の付いたコネクタに差し込む。詳しくは、添付の『STEP 1 接続と準備』P</mark>ART2**「パソコンを接続する」をご覧ください。** 

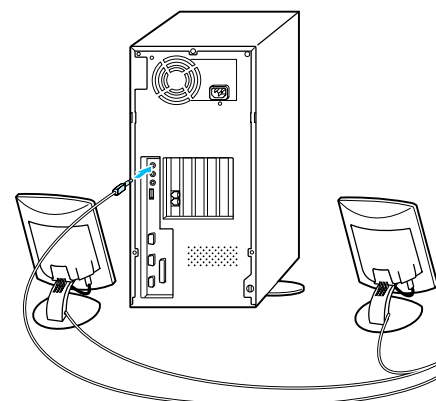

#### サブウーファと本体 を接続する

スピーカ用ケーブルの一 方のプラグをサブウー ファの((++))の付いたコネ クタに差し込み、もう一 方のプラグをパソコン本 体の((-+))の付いたコネク タに差し込む

#### **電話回線に接続する**(インターネット、パソコン通信を利用する場合) 2 パソコンを電話回線につなぐ 1 電話機をパソコンに接続する 添付のモジュラーケーブルにノイズ除去用部品 電話機につながっているケーブルを壁のモジュ 電話回線に接続する場合は、電話機 ラーコンセントから取り外して、ノイズ除去用部 を取り付ける。ノイズ除去用部品を取り付けた につながっているケーブルと添付の 品を取り付ける。ノイズ除去用部品を取り付けた 側のプラグをパソコン背面の〇の付いたコネ <mark>モジュラーケーブ</mark>ルに添付のノイズ ケーブルをパソコン背面の合のついたコネク クタに差し込み、もう一方のプラグを壁のモ 除去用部品を取り付ける必要があり タに差し込む。 ジュラーコンセントに差し込む。 ノイズ除去用部品 ます。 詳しくは、添付の 「STEP 1接続と 準備」PART 2「パ 0 をご覧ください。 アース線を接続する

このパソコンは、アース線の接続が必要です。パソコン本体の背面(電源コネクタの下)にあるネジをプラスドライバーを使ってゆるめ、アース線を接続してください。アース線のもう一方の端は、電源コンセントのアース端子に接続します。詳しくは、添付の『STEP 1 接続と準備』PART 2「パソコンを接続する」をご覧ください。

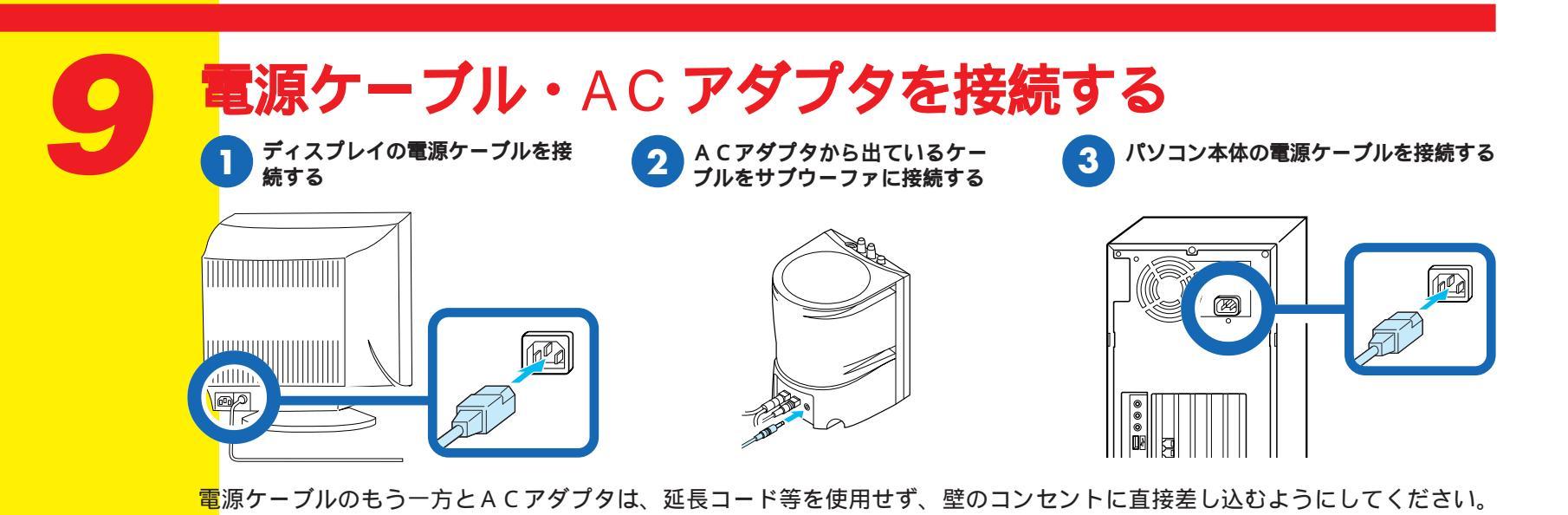

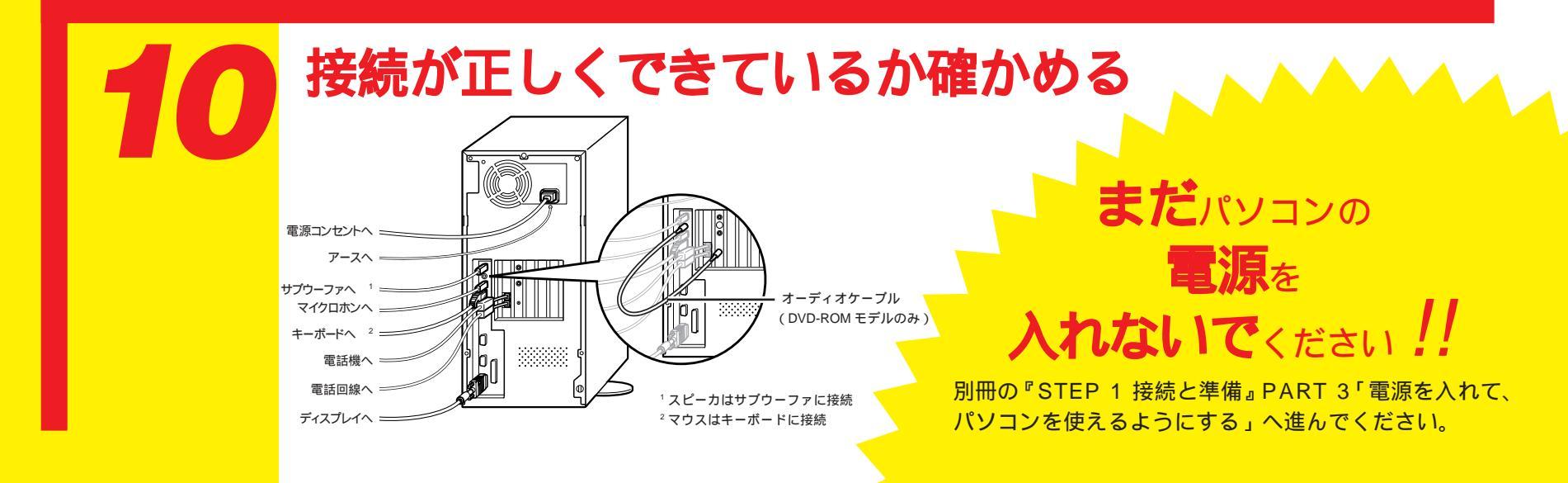

## マニュアルは、 パソコン使いこなしの道しるべ

このパソコンには、キーボードやマウスに触れたことがない人でも、 簡単に間違いなくパソコンを楽しめるよう、いろいろなマニュアルが入っています。 目的に応じて、利用してください。

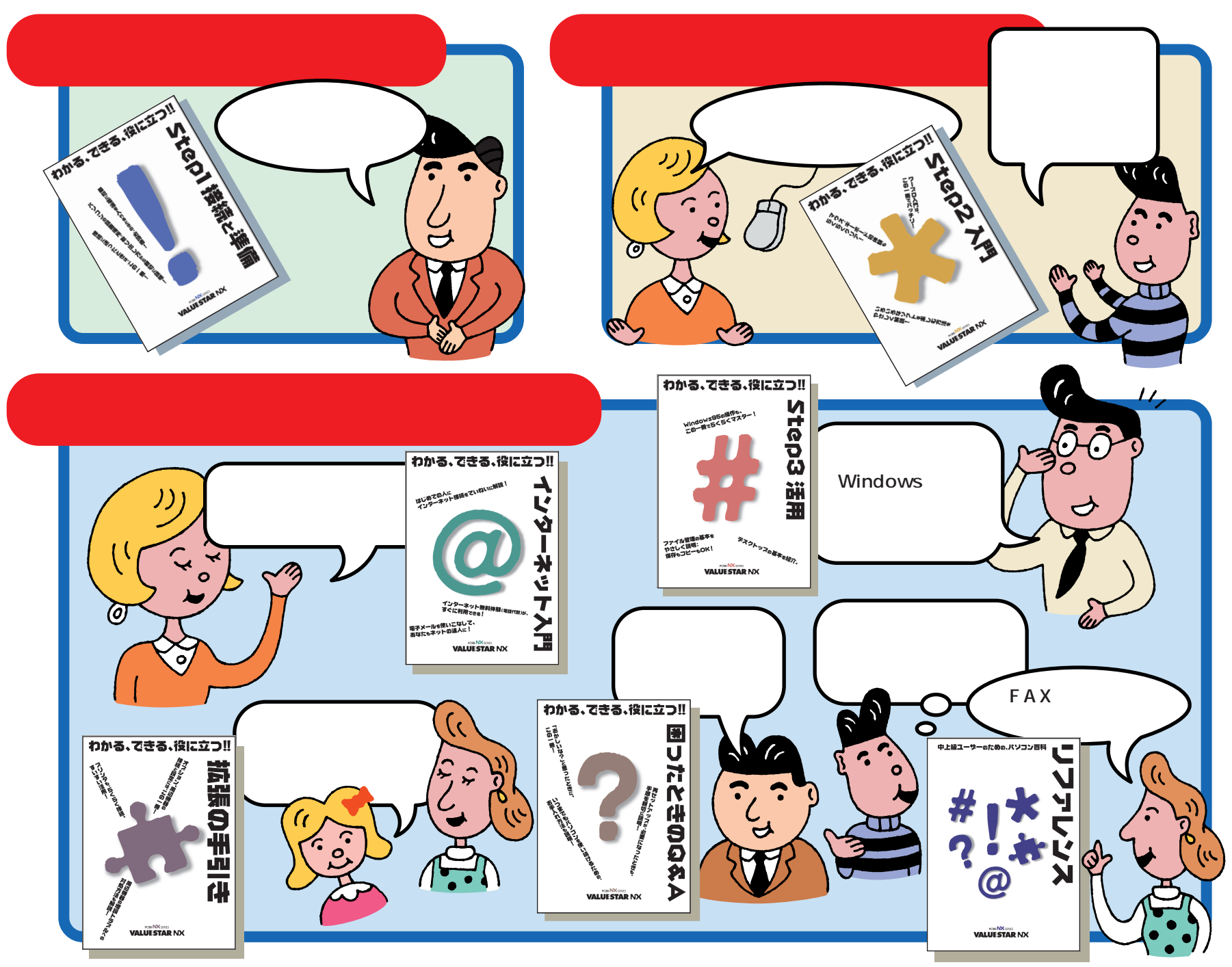

#### 他にもこんなマニュアルがあります

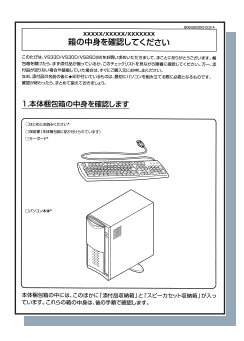

箱の中身を確認してください このパソコンの添付品一覧です。

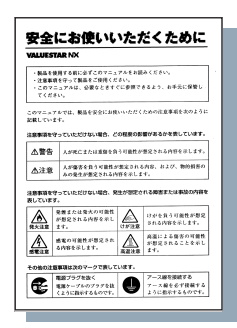

安全にお使いいただくために このパソコンを安全に使うための 注意事項などを記載しています。

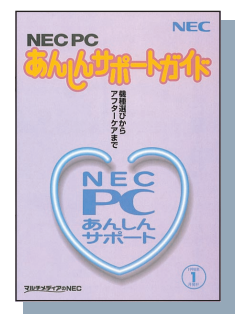

あんしんサポートガイド 問い合わせ先を探すときに使い ます。

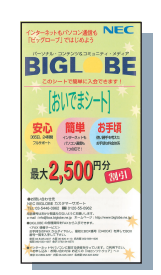

BIGLOBE おいでまシート はじめてインターネットに加入 するときに必要です。

この他にも、このパソ コンにインストールさ れているアプリケー ションのマニュアルも ご覧ください。

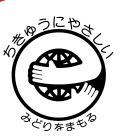

©NEC Corporation 1998 日本電気株式会社の許可なく複製、改変などを行うことはできません。 Windows は、米国 Microsoft Corporation の米国およびその他の国における商標または登録商標です。 その他、記載されている会社名、商品名は各社の商標または登録商標です。

このマニュアルはエコマーク認定の再生紙を使用しています。